## Instructions for Installing SSO for E-Signature Extension in a Web Browser

<u>Note</u>: The latest version of the E-signature Extension is 1.1 on Chrome and Edge and 1.2 on Firefox. Existing clients on multi-tenant environment that already have the 1.0 version installed do not have to update to 1.1. Clients on a private environment will need to install the 1.1 version in order to apply SSO e-signature.

## Chrome and Edge:

- Chrome: Navigate to <u>https://chrome.google.com/webstore/category/extensions</u>. Edge: Open Edge to the Chrome Web store and, using the same Chrome extension, follow these instructions.
- 2. In the Search bar, type "Certara Integral".
- 3. From the results, select "Certara Integral Signature Receiver.

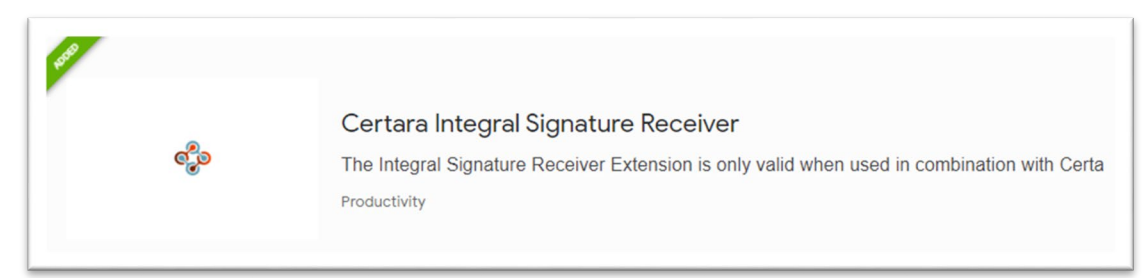

4. Select "Add to Chrome".

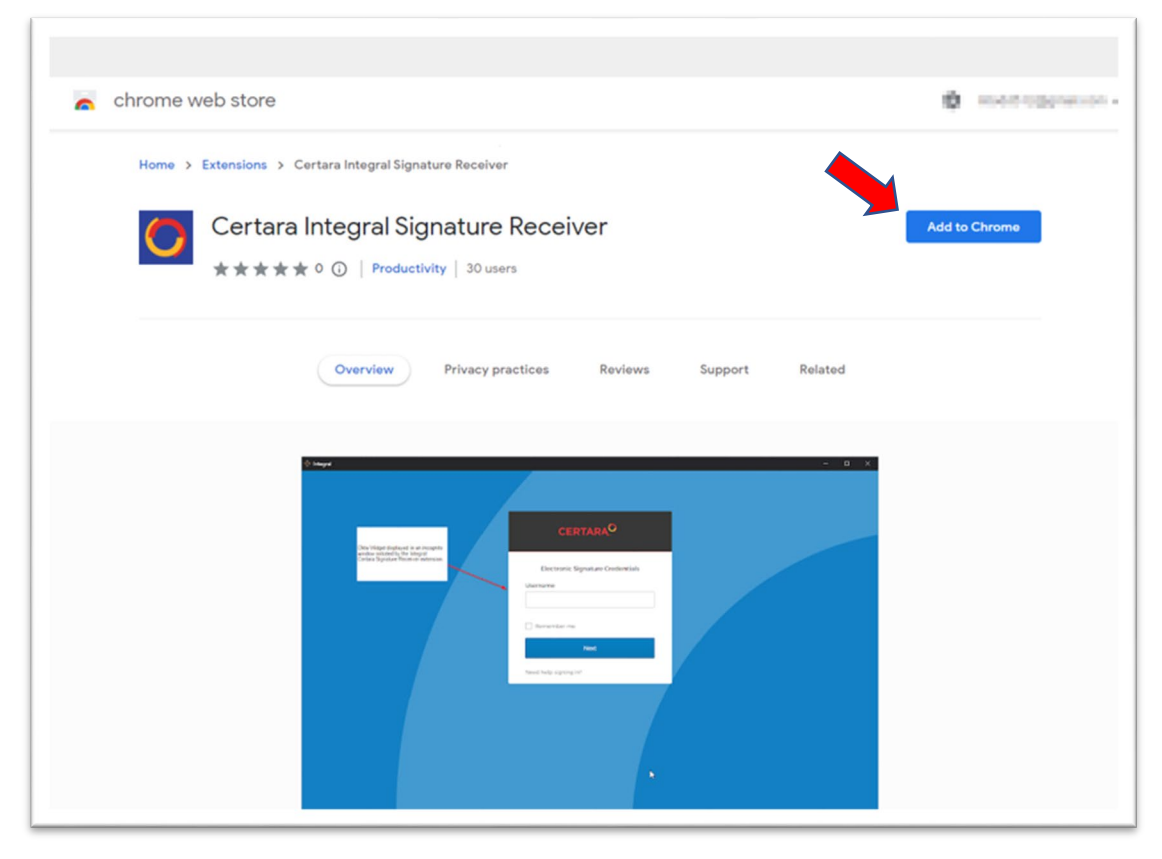

5. Select the extension puzzle icon at the top right of the browser, then click the three-dot icon for Certara Integral Signature Receiver, and select the "Manage Extension" menu option.

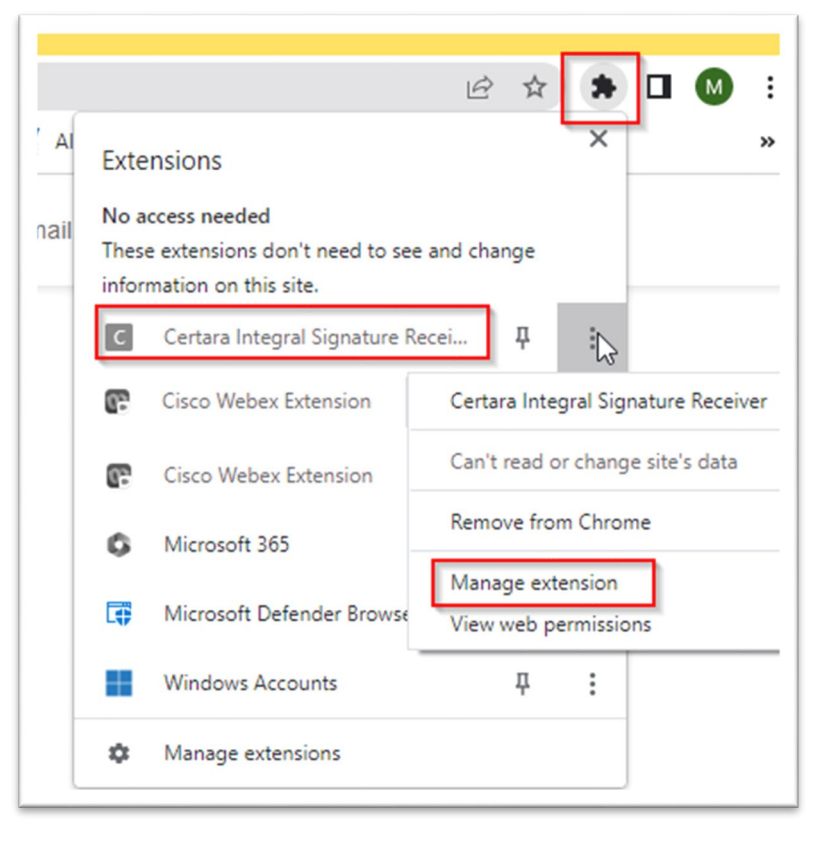

- 6. Make sure the following items are turned on.a. For Chrome:

| Certara Integral Signature Receiver                                                                                                    |   |
|----------------------------------------------------------------------------------------------------|---|
| On                                                                                                    |   |
| Description<br>No description provided                                                                                                    |   |
| Version<br>1.0                                                                                                    |   |
| Size<br>< 1 MB                                                                                                    |   |
| Permissions                                                                                                    |   |
| Site access                                                                                                    |   |
| This extension can read and change your data on sites. You can control which sites the extension can<br>access.                                              | Ċ |
| Automatically allow access on the following sites                                                                                                    |   |
| https://integral-staging.certara.com/*                                                                                                    |   |
| https://integral.certara.com/*                                                                                                    |   |
| Site settings                                                                                                    | [ |
| Allow in Incognito                                                                                                    |   |
| warning: Google Chrome cannot prevent extensions from recording your browsing history. To disable<br>this extension in Incognito mode, unselect this option. |   |
| View in Chrome Web Store                                                                                                    |   |

## b. For Edge:

| C Certara Integral Signature Receiver                                                                         |                                                                                                    |
|----------------------------------------------------------------------------------------------------|----------------------------------------------------------------------------------------------------|
| Size < 1 MB Version 1.0                                                                                       |                                                                                                    |
| Description                                                                                                   |                                                                                                    |
| No description provided                                                                                       |                                                                                                    |
| Permissions                                                                                                   |                                                                                                    |
| This extension requires no special permissions                                                                |                                                                                                    |
| Site access                                                                                                   | Qualitation                                                                                                    |
| Allow this extension to read and change all your data on websites you visit:                                  | On all sites                                                                                                    |
|                                                                                                    |                                                                                                    |
| Allow in inprivate<br>If you select this option, your browser history may still be recorded. Edge can't preve | nt the extension from saving                                                                                                    |
|                                                                                                    | Certara Integral Signature Receiver<br>Size < 1 MB Version 1.0  Description No description provided  Permissions  This extension requires no special permissions  Site access Allow this extension to read and change all your data on websites you visit:  Allow this extension to read and change all your data on websites you visit:  Allow in InPrivate If you select this option, your proviser bistopy may still be recorded. Edge can't prevent |

7. You should now be configured to use the extension when SSO is enable for e-signatures.

## Firefox:

1. Open Firefox and navigate to the "Add-ons and themes" menu option.

|                        | ତ <u>ମ</u> : |  |
|------------------------|--------------|--|
| Sync and save data     | Sign In      |  |
| New tab                | Ctrl+1       |  |
| New window             | Ctrl+N       |  |
| New private window     | Ctrl+Shift+P |  |
| Bookmarks              | >            |  |
| History                | >            |  |
| Downloads              | Ctrl+J       |  |
| Passwords              |              |  |
| Add-ons and themes 🛛 🔓 | Ctrl+Shift+A |  |
| Print                  | Ctrl+P       |  |
| -                      |              |  |

2. In the Add-Ons Manager screen, search for and select "Certara Integral Sign Ext".

|   | Search results                                                                                                    |                                                                                                    |
|---|----------------------------------------------------------------------------------------------------|----------------------------------------------------------------------------------------------------|
|   | 💑 Certara Integral Sign Ext                                                                                                    | ≗0 users                                                                                                    |
| ~ | The Certara Integral Signature Receiver allows for capture of users'<br>digital signatures when using SSO. The extension displays the |                                                                                                    |
|   | appropriate login for the user's federated login procedure.                                                                           |                                                                                                    |
| ~ | 「東京東京」 Integral Extension Owner                                                                                                    |                                                                                                    |
|   |                                                                                                    |                                                                                                    |
|   | *                                                                                                    | Search results     Certara Integral Sign Ext     The Certara Integral Signature Receiver allows for capture of users'     digital signatures when using SSO. The extension displays the     appropriate login for the user's federated login procedure.     ★★★★★ Integral Extension Owner |

3. Click the "Add to FireFox" button.

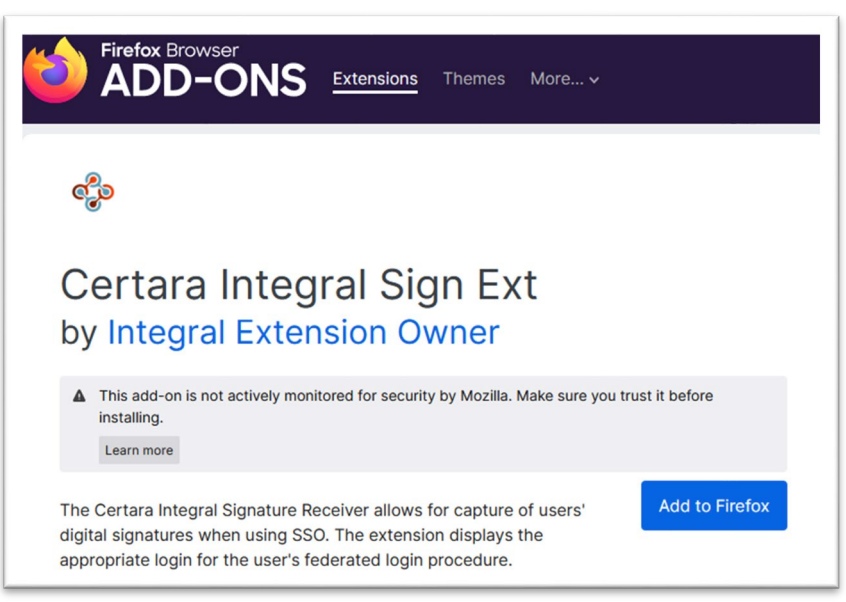

4. Click the puzzle icon and select "Manage extensions".

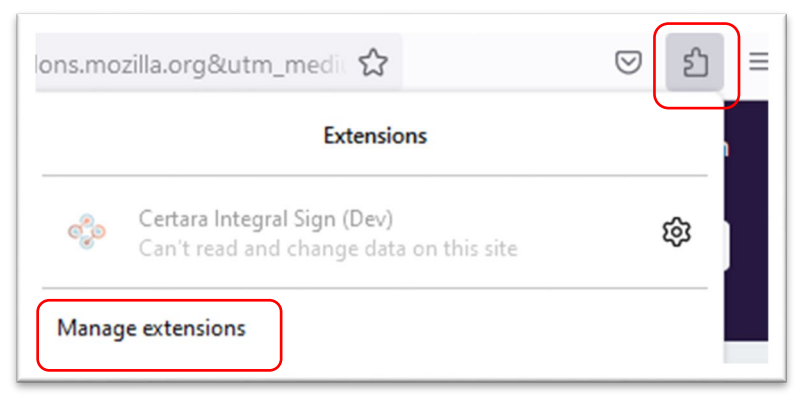

5. Make sure the following selections are turned on:

|                                       | Find more add-                                                                       | ons certa                  | ra integral                                  | (                                      |
|---------------------------------------|--------------------------------------------------------------------------------------|----------------------------|----------------------------------------------|----------------------------------------|
|                                       |                                                                                      |                            |                                              | ε                                      |
|                                       |                                                                                      |                            |                                              |                                        |
| 💑 Ce                                  | rtara Integral Sign Ext 📀                                                            |                            |                                              | •                                      |
| The                                   | e Certara Integral Signature Receiver allow                                          | s for captur               | e of users' digital sig                      | natures when                           |
| pro                                   | ng SSO. The extension displays the approp<br>ocedure.                                | briate login               | for the user's federat                       | ed login                               |
| Details                               | Permissions                                                                          |                            |                                              |                                        |
| The Integr<br>Integral W              | al Signature Receiver Extension is only<br>/eb application.                          | valid wher                 | n used in combinati                          | on with Certara's                      |
| Certara's I<br>drug resea             | ntegral application is an FDA 21-CFR-1<br>arch.                                      | 1 complia                  | nt repository for sto                        | oring data used in                     |
| 21-CFR-11<br>regulated                | l compliance requires digital signature actions.                                     | s for tracki               | ng a complete audi                           | t trail of                             |
| Integral us<br>a variety c<br>system. | ses Okta for Identity Management, and<br>of other Identity providers. This enables   | also feder<br>SSO (singl   | ates authentication<br>le-sign on) for basio | through Okta to<br>c access to the     |
| In the case<br>to obtain              | e of acquiring digital signatures, Integr<br>a signature token. Since Integral suppo | al must req<br>rts SSO, by | uire the user to re-<br>default the Okta w   | enter credentials<br>idget will bypass |
| Show mor                              | °e ∽                                                                                 |                            |                                              |                                        |
| Allow auto                            | omatic updates                                                                       |                            | <ul> <li>Default</li> </ul>                  | On Of                                  |
| Run in Priv                           | vate Windows                                                                         |                            | O Allow                                      | O Don't Allow                          |
| When allo                             | wed, the extension will have access to                                               | your online                | e activities while pri                       | vate browsing.                         |